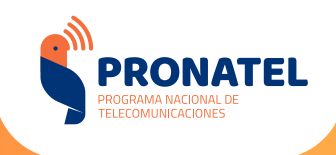

**REGISTRO DE USUARIO** 

1

## **MESA DE PARTES**

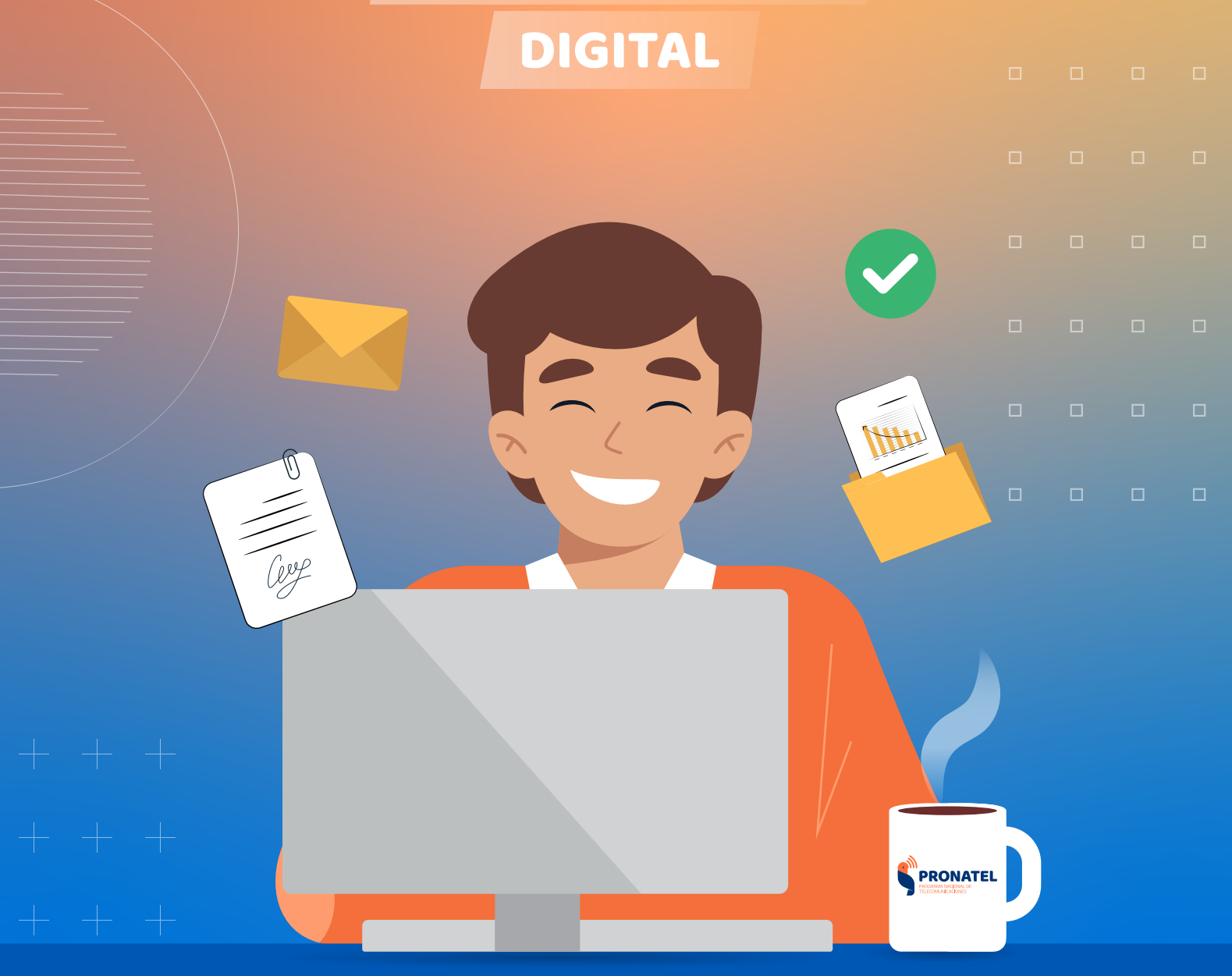

COORDINACIÓN DE GESTIÓN DOCUMENTAL Y ATENCIÓN AL CIUDADANO

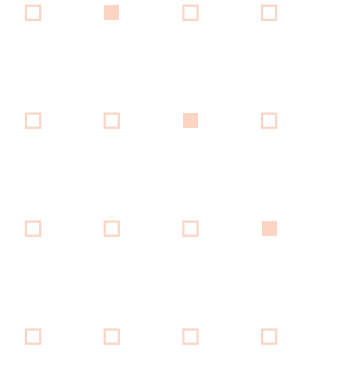

# OBJETIVO

El presente manual tiene como objetivo orientar al usuario externo de Pronatel sobre cómo registrarse como usuario en la **Mesa de Partes Digital.** 

# **MESA DE PARTES DIGITAL**

Es una plataforma informática que se pone a disposición de los usuarios externos para la **presentación digital** de sus documentos, lo cual facilitará la recepción documental en Pronatel.

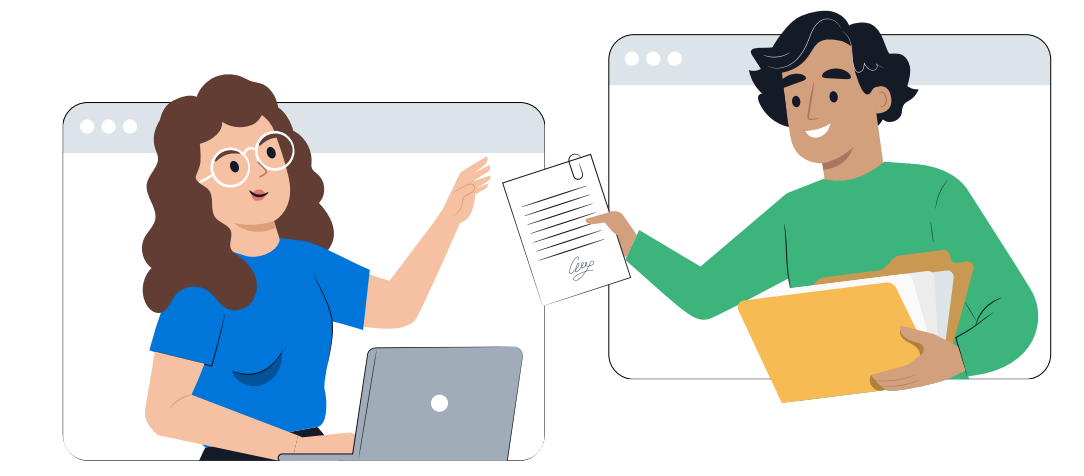

Para acceder a la **Mesa de Partes Digital** del Programa Nacional de Telecomunicaciones (Pronatel) se debe ingresar al siguiente enlace:

#### https://mpd.pronatel.gob.pe/mesadepartesdigital

Una vez ingresado a la **Mesa de Partes Digital**, se muestra un comunicado con información que debe de conocer antes de ingresar al sistema. Posterior a ello, debe seleccionar la opción **"Ingrese a la MPD** – **Pronatel"**.

|                             | MESA DE PARTES DIGITAL DE PRONATEL                                                                                                    |
|-----------------------------|----------------------------------------------------------------------------------------------------|
| Bienveni                    | dos a la Mesa de Partes Digital del Programa Nacional de Telecomunicaciones. Antes de iniciar, debe conocer la siguiente información:                     |
| <ul> <li>Median</li></ul>   | nte el uso de la Mesa de Partes Digital (en adelante MPD), las personas naturales y personas jurídicas podrán presentar sus documentos                    |
| a Prona                     | atel de manera virtual, sin tener que acercarse a la Mesa de Partes Presencial de la sede de Pronatel.                                                    |
| <ul> <li>Para la</li></ul>  | a presentación de documentos por la MPD, las personas naturales y personas jurídicas deben registrarse como nuevo usuario,                                |
| selecci                     | ionando la opción "Nuevo usuario/ Registrate"                                                                                                    |
| <ul> <li>Los dos</li></ul>  | cumentos presentados a través de la Mesa de Partes Digital de Pronatel entre las 00:00 horas hasta el término del horario de atención de                  |
| Pronati                     | «el (17:30 horas), se considerarán recibidos el mismo día, γ después del horario de atención de Pronatel hasta las 23:59 horas, se                        |
| conside                     | erarán recibidos el día hábil siguiente. Los documentos que sean presentados los sábados, domingos, feriados o cualquier otro día no hábil,               |
| se consi                    | sideraran recibidos el primer día hábil siguiente.                                                                                                    |
| <ul> <li>La folia</li></ul> | sción de los documentos es de manera ascendente (desde la última página hacia la primera página) en la parte superior derecha de la hoja,                 |
| sin tapa                    | <sub>l</sub> ar la información que contenga el documento, de tal manera que el folio asignado con el numero uno (01) sea la última hoja del documento     |
| present                     | Itado.                                                                                                    |
| <ul> <li>La enti</li></ul>  | idad enviará a través del correo electrónico registrado para la creación del usuario de acceso a la MPD, la confirmación de la presentación               |
| de los                      | documentos γ el número de Expediente. En caso exista alguna observación, enviará un correo para que pueda subsanar en un plazo                            |
| máxim                       | 10 de dos (02) días hábiles.                                                                                                    |
| <ul> <li>En casi</li></ul>  | o no llegará a subsanar la observación en los dos (2) días hábiles, o realice una subsanación defectuosa, se dará por no presentado el                    |
| documi                      | iento dando por terminada la atención. De ser el caso, podrá presentar una nueva solicitud.                                                               |
| <ul> <li>El segui</li></ul> | uimiento del trámite de los documentos presentados a través de la MPD, se realiza a través de la Bandeja de Salida, cuyo módulo se                        |
| encuent                     | ntra dentro de la referida plataforma.                                                                                                    |
|                             | Para cualquier consulta adicional sobre la Mesa de Partes Digital, deberán comunicarse a través de los siguientes canales:                                |
|                             | (01) 488-0940 anexo 1100 - 1104       Image: a tencionalciudadano@pronatel.gob.pe         (en el horario de lunes a viernes de 08:30 horas a 17:30 horas) |
|                             |                                                                                                    |
|                             | PERU Ministerio<br>de Transportes<br>y Comunicaciones PERU<br>2024                                                                                        |

#### PASOS PARA EL REGISTRO DE NUEVO USUARIO

Para el registro de nuevo usuario, se debe seleccionar la opción **"NUEVO USUARIO / REGISTRATE",** el cual habilitará el formulario de registro que debe ser completado.

| lúmero de Documento    |                           |          |
|------------------------|---------------------------|----------|
| Nombre de usuario      |                           | <b>.</b> |
| Contraseña             |                           |          |
| Contraseña             | <                         | ۲        |
| In                     | iciar sesión              |          |
| ? Olvidé mi contraseña | Nuevo Usuario/ Regístrate | →        |
|                        |                           |          |

### **PASO 1:** REGISTRO DE DATOS PERSONALES

**PARA PERSONA NATURAL**, deberá seleccionar el tipo de documento de identificación **(DNI o CE)** y completar el número de documento de identificación, nombres, apellidos, fecha de nacimiento y correo electrónico.

| I. DATOS PERSONALES                     | 5                       |                                         |         |
|-----------------------------------------|-------------------------|-----------------------------------------|---------|
| Tipo de Remitente:                      | Persona Natural         |                                         |         |
| Tipo de Documento<br>de Identificación: | DNI 🗸                   | Nro. de Documento<br>de Identificación: | ۵.      |
| Nombres:                                | Seleccione<br>DNI<br>CE |                                         |         |
| Apellido Paterno:                       | ۵                       | Apellido Materno:                       | <b></b> |
| Fecha Nacimiento:                       | dd/MM                   |                                         |         |
| Correo Electrónico:                     | ۵                       |                                         |         |

**PARA PERSONA NATURAL CON RUC,** deberá seleccionar el tipo de documento **"RUC"** y completar el número de documento de identificación, nombres, apellidos, fecha de nacimiento y correo electrónico.

| I. DATOS PERSONALES                     |                 |                                         |          |
|-----------------------------------------|-----------------|-----------------------------------------|----------|
| Tipo de Remitente:                      | Persona Natural |                                         |          |
| Tipo de Documento<br>de Identificación: | RUC 🖌           | Nro. de Documento<br>de Identificación: | <b>4</b> |
| Nombres:                                | <b>A</b>        |                                         |          |
| Apellido Paterno:                       | <b>A</b>        | Apellido Materno:                       | <b>A</b> |
| Fecha Nacimiento:                       | dd/MM           |                                         |          |
| Correo Electrónico:                     | <b>A</b>        |                                         |          |

**PARA PERSONA JURÍDICA,** deberá seleccionar el tipo de documento **"RUC"** y completar el número de documento de identificación, razón social, tipo de documento de Representante Legal, número de documento de Representante Legal, nombres y apellidos de Representante Legal y correo electrónico.

| I. DATOS PERSONALES                     | ;                 |                       |                                         |   |
|-----------------------------------------|-------------------|-----------------------|-----------------------------------------|---|
| Tipo de Remitente:                      | O Persona Natural | Persona Jurídica      |                                         |   |
| Tipo de Documento<br>de Identificación: | RUC               | <ul><li>✓ ▲</li></ul> | Nro. de Documento<br>de Identificación: | 4 |
| Nombre o Razón<br>Social:               |                   |                       |                                         | • |
| Representante Legal                     |                   |                       |                                         |   |
| Tipo de Documento<br>de de Rep. Leg.:   | DNI               | ~                     | Nro. de Documento<br>de Rep. Leg.:      | 4 |
| Nombres:                                |                   | *                     |                                         |   |
| Apellido Paterno de<br>Rep. Leg.:       |                   |                       | Apellido Materno<br>de Rep. Leg.:       | 4 |
| Correo Electrónico:                     |                   | ۵                     |                                         |   |

## PASO 2: VERIFICACIÓN

Se debe seleccionar la opción **"SOLICITAR CÓDIGO"**, el cual mostrará el siguiente mensaje:

"Se ha enviado el código de verificación al correo electrónico:.....

| PASO II: VERIFICACIÓN            |                                |
|----------------------------------|--------------------------------|
| Código de verificación:          | Solicitar Código               |
| Se ha enviado el código de verif | icación al correo electrónico: |

En ese sentido, se debe registrar el código de verificación enviado al correo electrónico registrado en el **PASO 1**.

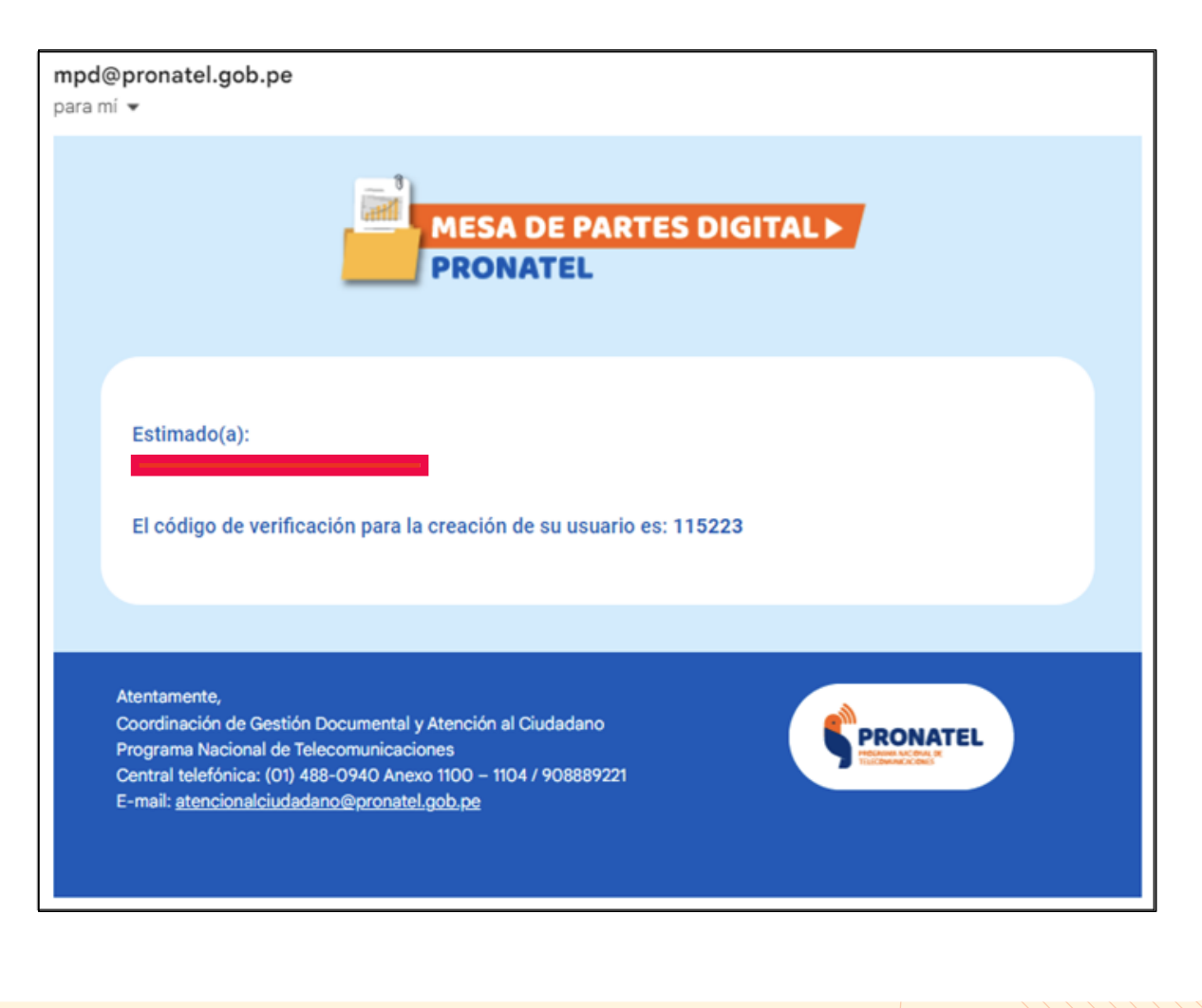

### PASO 3: COMPLETAR DATOS

**PARA PERSONA NATURAL,** deberá completar datos como: dirección y teléfono.

| III. COMPLETAR LOS DATOS |                     |            |  |  |
|--------------------------|---------------------|------------|--|--|
|                          |                     |            |  |  |
| Dirección:               | Av./Calle./Jr./Psj: |            |  |  |
|                          |                     | <u> ۵</u>  |  |  |
|                          |                     |            |  |  |
|                          | Departamento:       | Provincia: |  |  |
|                          | Seleccione 🖌 🛓      | ~ 🔺        |  |  |
|                          | Distrito:           |            |  |  |
|                          | ~ 🚨                 |            |  |  |
| Teléfono:                | <b>A</b>            |            |  |  |

**PARA PERSONA NATURAL CON RUC,** deberá completar datos como: dirección y teléfono.

| III. COMPLETA | AR LOS DATOS                    |            |
|---------------|---------------------------------|------------|
| Dirección:    | Av./Calle./Jr./Psj:             | 2          |
|               | Departamento:<br>Seleccione 🗸 🛔 | Provincia: |
|               | Distrito:                       |            |
| Teléfono:     |                                 |            |

**PARA PERSONA JURÍDICA,** deberá completar datos como: dirección, teléfono, número de partida electrónica (opcional) y el número de asiento registral (opcional).

| III. COMPLETAR LOS DATOS          |                     |            |  |  |
|-----------------------------------|---------------------|------------|--|--|
| Dirección:                        | Av./Calle./Jr./Psj: | ۵          |  |  |
|                                   | Departamento:       | Provincia: |  |  |
|                                   | Distrito:           |            |  |  |
| Teléfono:                         | × Å                 |            |  |  |
| Número de Partida<br>Electrónica: | <b>A</b>            |            |  |  |
| Número de Asiento<br>Registral:   | <b></b>             |            |  |  |

## PASO 4: CREACIÓN DE CONTRASEÑA

Se debe crear una contraseña, la misma que debe contener una letra mayúscula, una minúscula, un número, un signo especial y debe tener entre 8 y 16 caracteres.

| PASO IV: CREACIÓN DE CON            | TRASEÑA |                                                                                                    |
|-------------------------------------|---------|----------------------------------------------------------------------------------------------------|
| Ingrese contraseña:                 |         | El password debe tener<br>una letra mayúscula, una<br>minúscula, un número, un<br>signo especial y debe de |
|                                     |         | caracteres                                                                                                 |
| Vuelva a ingresar la<br>contraseña: |         | El password debe tener<br>una letra mavúscula, una                                                         |
|                                     |         | minúscula, un número, un<br>signo especial y debe de<br>tener entre 8 y 16<br>caracteres                   |

Asimismo, se debe revisar los términos y condiciones de la **Mesa de Partes Digital** y la **Notificación Electrónica.** 

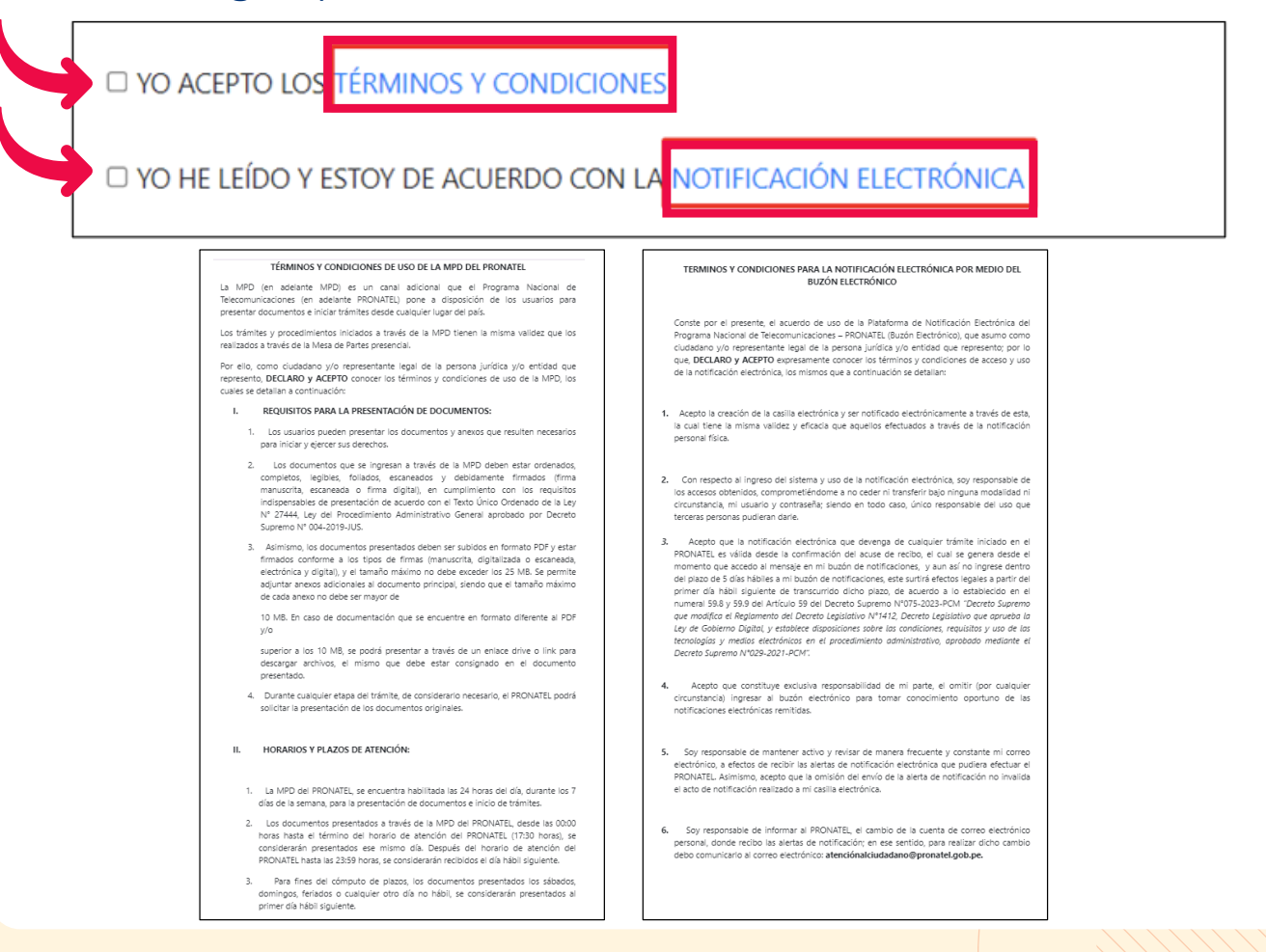

Finalmente, se debe verificar el código CAPTCHA y después presionar la opción **"ENVIAR"**.

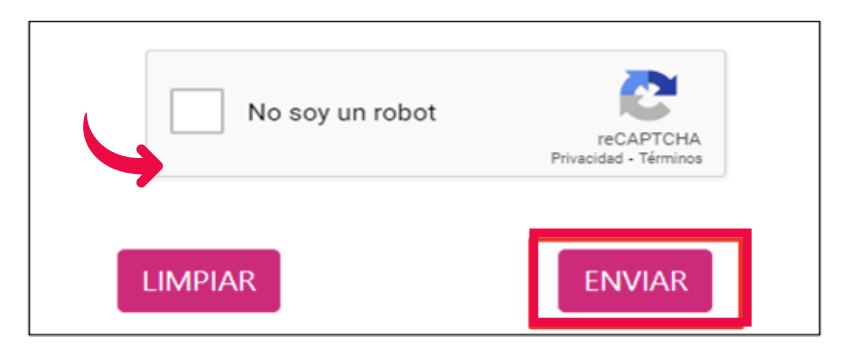

Se visualizará una ventana emergente mediante el cual se debe confirmar la creación del usuario, seleccionando la opción **"SI."** 

| /uelva a ingresar                                             | la contraseña: El password debe tener una letra |   |  |  |  |
|---------------------------------------------------------------|-------------------------------------------------|---|--|--|--|
|                                                               | Confirmación de creación de usuario             | × |  |  |  |
|                                                               | ¿Desea continuar con la creación del usuario?   |   |  |  |  |
| O ACEPTO LOS                                                  | A Sí No                                         |   |  |  |  |
| O HE LEÍDO Y ESTOY DE ACUERDO CON LA NOTIFICACIÓN ELECTRÓNICA |                                                 |   |  |  |  |
|                                                               | V I'm not a robot                               |   |  |  |  |
|                                                               |                                                 |   |  |  |  |

Posterior a ello, se mostrará un mensaje señalando que el usuario fue creado correctamente. Clic en la opción "**SALIR"**.

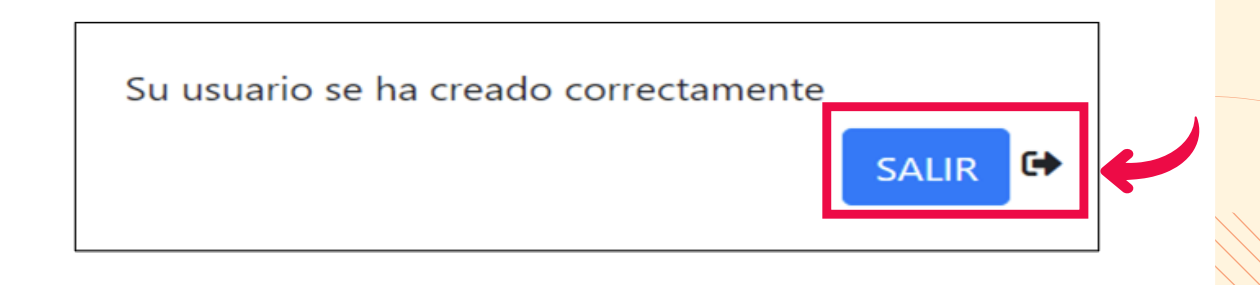

Para culminar con el proceso de creación de usuario, recibirá un correo electrónico que confirma la creación de usuario.

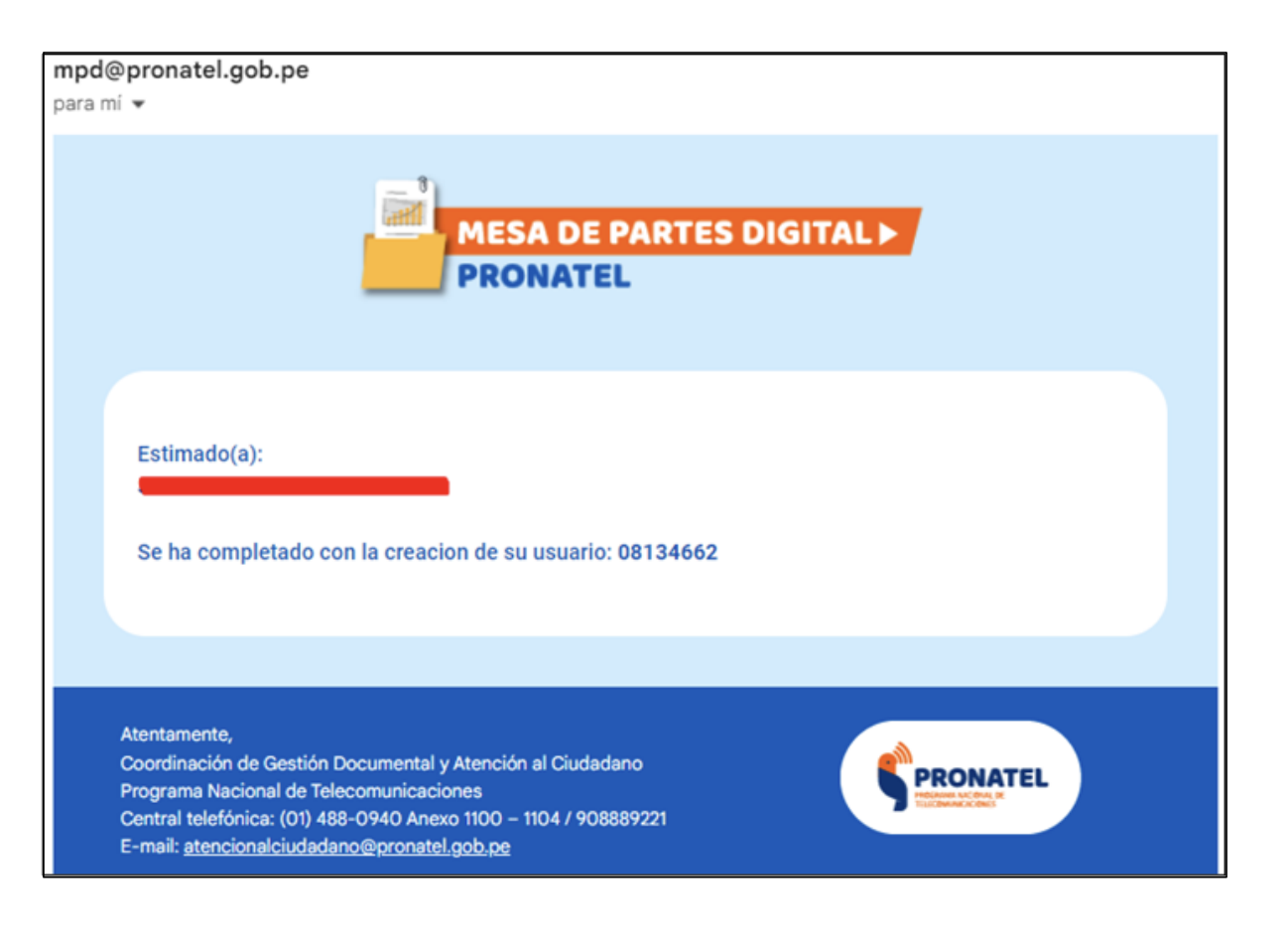

### ΝΟΤΑ

Para la actualización del correo electrónico, número de teléfono y dirección, registrados por el usuario externo al momento de la creación de su usuario y contraseña en la **Mesa de Partes Digital**, deberán comunicarse a través de los siguientes canales de atención:

(01) 488-0940 anexo (1100) – (1104), 908889221 o al correo **atencionalciudadano@pronatel.gob.pe**.

El plazo de atención es de un (01) día hábil previa validación de datos.

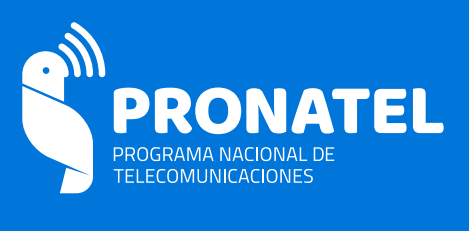

|  | Av Paseo de la República 1645 Lima Perú                      |  |
|--|--------------------------------------------------------------|--|
|  | All rases de la república rous, Elma, rera                   |  |
|  | Canales de consultas de Mesa de Partes Digital:              |  |
|  | 📞 (01) 488-0940 (1100) o (1104)                              |  |
|  | 💊 +51 908 889 221                                            |  |
|  | 🖂 atencionalciudadano@pronatel.gob.pe                        |  |
|  | (En horario de lunos a viernes de 08:30 horas a 17:30 horas) |  |
|  | (En norario de fuñes a viernes de 00.50 horas a 17.50 horas) |  |
|  |                                                              |  |